# MANUAL DOCENTE DE OCEAN DATA VIEW PARA OCEANOGRAFÍA

Autores:

<u>Daura Vega Moreno</u> <u>Francisco Machín</u>

2017

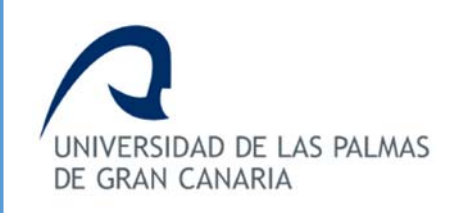

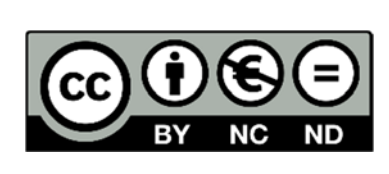

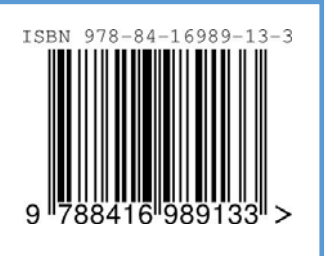

# ÍNDICE

| ÍND | ICE   |                        | 2    |
|-----|-------|------------------------|------|
| 1.  | INS   | TALAR ODV              | 3    |
| 2.  | IMF   | PORTAR DATOS EN ODV    | 3    |
| 2   | .1 IM | IPORTAR DATOS NET-CDF  | 7    |
| 3.  | GR    | AFICADO DE DATOS       | 8    |
| 3   | .1.   | MAPA DE ESTACIONES     | 8    |
| 3   | .2.   | PERFILES VERTICALES    | 9    |
| 3   | .3.   | GRÁFICOS DE DISPERSIÓN | . 12 |
| 3   | .4.   | SECCIONES VERTICALES   | . 14 |
| 3   | .5.   | SECCIONES HORIZONTALES | . 18 |
| 3   | .6.   | SERIES TEMPORALES      | . 19 |
| 4.  | CÁI   | LCULOS EN ODV          | . 20 |
| 5.  | EDI   | ICIÓN DE GRÁFICOS      | . 21 |
| 6.  | EDI   | ITOR DE MACROS         | . 21 |
| 7.  | RE    | FERENCIAS              | . 22 |

### 1. INSTALAR ODV

El programa Ocean Data View (ODV) es gratuito para fines no comerciales, sólo requiere de un registro previo para poderlo descargar desde la web . Resulta conveniente visitar la web del programa, pues además de encontrar el software para su instalación tenemos también numerosas bases de datos a las que se puede acceder de forma inmediata con ODV. Por otro lado, la web dispone de un foro muy activo para atender las dudas que puedan plantarse en relación con el manejo del programa, además de ser un expacio en el que enviar las sugerencias de mejora que pudiéramos tener sobre el programa.

La última versión del programa puede instalarse en Windows (XP, Vi), Mac OS X, Linux y UNIX. Una vez descargado el archivo, el proceso de instalación no presenta ningún detalle a destacar más allá de los ajustes habituales.

## 2. IMPORTAR DATOS EN ODV

El proceso de importación de datos con ODV es uno de los aspectos en los que ODV ha mejorado en los últimos años, pues en las versiones anteriores el proceso no era nada intuitivo y suponía una auténtica barrera de entrada para quienes intentaban trabajar con el programa.

El mundo de la oceanografía observacional está caracterizado por una innumerable cantidad de formatos en que pueden presentarse los datos, y en este sentido los desarrolladores de ODV han hecho un notable esfuerzo para incorporar procesos de importación que cubran el amplio abanico de formatos con los que nos podemos encontrar.

El menú de importación de ODV nos indica los diferentes tipos de formatos que tiene predefinidos. La idea esencial es que podemos entrar en cada uno de los apartados y seleccionar el tipo de archivo correspondiente y ya tendríamos los datos cargados en nuestro espacio de trabajo.

| File         Collection         View         Import         Export         Tools         Help           ODV         Spreadsheet                     < <td> <th>•</th></td> | <th>•</th> | • |
|----------------------------------------------------------------------------------------------------|------------|---|
| ODV Spreadsheet                                                                                                    | -          |   |
|                                                                                                    |            |   |
| ARGO Formats                                                                                                    |            |   |
| GOSUD netCDF v3                                                                                                    |            |   |
| Medatlas Formats                                                                                                    |            |   |
| SeaDataNet Formats                                                                                                    |            |   |
| Sea-Bird CNV                                                                                                    |            |   |
| U.S. NODC Formats +                                                                                                    |            |   |
| WOCE Formats                                                                                                    |            |   |

En tanto que el proceso es inmediato en la mayoría de las opciones, nosotros nos centraremos en este apartado únicamente en la primera opción, la que lleva por título 'ODV Spreadsheet'. Esta opción es la que nos va a permitir importar en ODV los datos que hayamos producido nosotros.

El único requisito que impone ODV a la hora de importar nuestros datos es que en cada observación tengamos información sobre la localización espacial de esa observación. A partir de ahí, el proceso es muy flexible. Con seguridad la forma más directa e intuitiva para importar nuestros datos en ODV es arrastrando el archivo de datos hasta el icono de ODV o hasta una pantalla de ODV en blanco y así el propio programa realizará esta tarea.

Para poder importar un archivo Excel, éste debe cumplir una serie de condiciones mínimas, además de la indicada anteriormente:

- Tener un cabecero, que la primera fila estén representados el nombre de las variables
- Que las columnas estén lo suficientemente separadas para que de forma visual no se unan los números de cada columna. En caso de no estarlo ampliar el ancho de las columnas para lograrlo.
- Debe estar especificada la Latitud Longitud y estación, cada uno de ellos en una columna diferente. Para ODV esta información es imprescindible, porque es un programa georreferenciado.
- Debe guardarse el archivo en formato CSV separado por comas.

Una vez hecho todo esto, es conveniente revisar si los datos han sido guardados correctamente abriendo el archivo con "Bloc de notas" o un lector de archivos .txt.

La fecha debe estar en formato de 3 columnas diferentes como "Day", "Month", "Year". Si esta información está en una sola columna será conveniente reconvertirla a tres columnas para que pueda ser útil esta información en ODV y el programa pueda hacer uso de ella si nuestros datos fuesen, por ejemplo, una serie temporal.

Al importar datos, hay que especificar qué tipo de separación de datos tenemos (revisar para esto siempre el archivo CSV creado en un visor de texto plano tipo Bloc de notas). En nuestro caso están separadas por punto y coma, ya que el Excel en versión latina toma las comas como separador de decimales.

Cuando vamos a importar datos que tengan un formato específico o propio, hay que tener muy en cuenta la lectura del cabecero al leerlo en el bloc de notas, ver cuántas filas son el cabecero en total, en qué fila se indican las unidades y en qué filas comienzan los datos de las variables. A veces puede que no reconozca las unidades si no está en todas las columnas; en ese caso pondríamos la misma fila que el dato del nombre de las variables. Si el archivo no viene con el dato de latitud y longitud y es la misma para todo el archivo, le podemos definir un dato por defecto ("set default" en "Meta variable Association" cuando hagamos la definición de metadatos y la asociación entre variables). Este paso es necesario para que te deje avanzar, ya que para ODV la latitud y longitud son imprescindibles.

| General       Column separator:       ;       Column labels line:       1         Text Quotation String:       Initial String:       Units line:       1         Missing value indicator(s):       First data line:       2       2         Contents Info       Column labels:       Initial String:       First data line:       2       2         Contents Info       Initial String:       More       Column labels:       Station         1: 12:19,8994;19,9002;8,144;0,4258;27,73836;-15,3485;226,813;       E       Station       Pressure         1: 12:19,8992;19,8998;8,144;0,4436;27,73836;-15,3485;226,813;       E       Temperature1       Temperature1         1: 12:19,8992;19,8998;8,144;0,461;27,73836;-15,3485;226,893;       First data line:       2       PH         1: 12:19,8992;19,8998;8,144;0,461;27,73836;-15,3485;226,893;       First data line:       2       PH         1: 12:219,8992;19,8999;8,144;0,4781;27,73836;-15,3485;226,893;       First data line:       2       PH         1: 1: 22:19,8997;19,8979;8,144;0,4781;27,73836;-15,3485;227,7383;       Station       Pressure       Statintude         1: 1: 1: 22:19,899;19,8996;8,144;0,4789;27,73836;-15,3485;226,893;6       Statinty       Salinity1       Salinity1       Salinity1       Salinity1       Salinity1       Salinity2       Salinity2       Oxygen                                                                                                    | Please adjust the entries under General such t<br>labels. If there is no line containing column lab<br>special numeric values, enter these values und<br>by spaces. | hat you see a proper list of column labels under Column<br>els use the first data line. If missing values are indicater<br>der Missing value indicator(s). Multiple entries are separ |
|----------------------------------------------------------------------------------------------------|----------------------------------------------------------------------------------------------------|----------------------------------------------------------------------------------------------------|
| Column separator:       ; ; ; ;        Column labels line:       1         Text Quotation String:       •       Units line:       1         Missing value indicator(s):       •       Units line:       1         Contents Info       •       •       First data line:       2       5         Contents Info       •       •       •       •       •       •       •       •       •       •       •       •       •       •       •       •       •       •       •       •       •       •       •       •       •       •       •       •       •       •       •       •       •       •       •       •       •       •       •       •       •       •       •       •       •       •       •       •       •       •       •       •       •       •       •       •       •       •       •       •       •       •       •       •       •       •       •       •       •       •       •       •       •       •       •       •       •       •       •       •       •       •       •       •       •       •       •                                                                                                    | General                                                                                                    |                                                                                                    |
| Text Quotation String:       Units line:       1         Missing value indicator(s):       First data line:       2         Contents Info       First data line:       2         Contents Info       Station       Pressure         1: Station;Pressure;Temperature1;Temperature2;pH;Fluorescen A       Station         2: 1;10;19,8994;19,9002;8,144;0,4258;27,73836;-15,3485;226,813;       E         3: 1;12;19,8994;19,8998;8,144;0,461;27,73836;-15,3485;226,852;       Station         5: 1;16;19,899;19,8999;8,144;0,461;27,73836;-15,3485;226,89;36       Fuorescence         1: 1;24;19,8994;19,8999;8,144;0,461;27,73836;-15,3485;226,89;36       PH         6: 1;22;19,8997;9,8144;0,4781;27,73836;-15,3485;226,89;36       PH         9: 1;24;19,8967;19,8973;8,144;0,4781;27,73836;-15,3485;226,89;36       Salinity1         12: 1;30;19,8997;8,144;0,4781;27,73836;-15,3485;226,69;36       Salinity1         31: 1;22;19,897;19,8973;8,144;0,478;27,73836;-15,3485;226,69;36       Salinity1         12: 1;30;19,893;19,8948;14;0,464;27,73836;-15,3485;226,69;36       Salinity1         13: 1;32;19,893;19,8948;14;0,464;27,73836;-15,3485;226,69;36       Salinity1         13: 1;32;19,893;19,8948;14;0,464;27,73836;-15,3485;226,69;36       Salinity1         13: 1;32;19,893;19,8948;14;0,464;27,73836;-15,3485;226,69;36       Salinity1         14: 1,24;19,8947;19,896;8,144;0,463;27,73836;-15,3485;226,69;36                                                                                                    | Column separator: ;                                                                                                    | ▼ Column labels line: 1                                                                                                    |
| Missing value indicator(s):       First data line:       2         Contents Info       Info                                                                                                    | Text Quotation String:                                                                                                    | Units line: 1                                                                                                    |
| More         Column labels:           1: Station;Pressure;Temperature1;Temperature2;PH;Fluorescen         Station           2: 1;10;19,8994;19,9002;8,144;0,4258;27,73836;-15,3485;2;26,813;         Station           3: 1;12;19,8992;19,8998;8,144;0,4436;27,73836;-15,3485;2;26,813;         E           4: 1;14;19,8984;19,8998;8,144;0,4613;27,73836;-15,3485;2;26,813;         E           5: 1;16;19,8991;19,8999;8,144;0,461;27,73836;-15,3485;2;26,89;36         PH           6: 1;18;19,8991;19,8999;8,144;0,461;27,73836;-15,3485;226,89;36         PH           7: 1;20;19,8991;19,8999;8,144;0,4781;27,73836;-15,3485;226,89;36         9: 1;24;19,8967;19,8973;8,144;0,4781;27,73836;-15,3485;226,89;36           9: 1;24;19,8967;19,8973;8,144;0,4781;27,73836;-15,3485;226,89;36         Oxygen           31: 1;22;19,897;19,897;8,144;0,478;27,73836;-15,3485;226,89;36         Oxygen           31: 1;21;19,893;19,898;8,144;0,478;27,73836;-15,3485;226,89;36         Oxygen           31: 1;21;19,893;19,894;8;144;0,478;27,73836;-15,3485;226,89;36         Oxygen           31: 1;21;19,893;19,894;8;144;0,478;27,73836;-15,3485;226,89;36         Oxygen           31: 1;21;19,893;19,894;8;144;0,478;27,73836;-15,3485;226,181;36,13;45;21,26;39;31         Salinity1           31: 1;22;19,893;19,894;8;144;0,464;27,73836;-15,3485;226,181;36,141;1,24;19,894;19,896;8;144;0,464;27,73836;-15,3485;226,181;36,13;6,141;1,34;19,894;19,896;8;144;0,463;27,73836;-15,3485;226,181;36,141;1,34;19,8947;19,896;8;144;0,463;27,73836;-15,3485;226,309;31 <t< td=""><td>Missing value indicator(s):</td><td>First data line: 2</td></t<> | Missing value indicator(s):                                                                                                    | First data line: 2                                                                                                    |
| 5: 1;16;19;899;19;8998;8;144;0,4613;27,73836;-15,34852;226,459;3<br>6: 1;18;19;8993;19;8999;8;144;0,4612;7,73836;-15,34852;227,159;3<br>7: 1;20;19;8997;19;8979;8;144;0,4789;27,73836;-15,3485;226,716;<br>8: 1;22;19;8967;19;8979;8;144;0,4789;27,73836;-15,3485;226,89;36<br>9: 1;24;19;8967;19;8973;8;144;0,4789;27,73836;-15,3485;227,237;36<br>10: 1;26;19;898;19;8986;8;144;0,4789;27,73836;-15,3485;225,646;3(<br>11: 1;28;19;897;19;8977;8;144;0,4786;27,73836;-15,3485;225,646;3(<br>11: 1;28;19;897;19;8974;8;144;0,4786;27,73836;-15,3485;225,646;3(<br>12: 1;30;19;8948;19;8964;8;144;0,4786;27,73836;-15,3485;225,646;3(<br>13: 1;32;19;893;19;8964;8;144;0,4644;27,73836;-15,3485;226,603;:<br>13: 1;32;19;893;19;894;8;144;0,4644;27,73836;-15,3485;226,609;3(<br>15: 1;36;19;8963;19;8973;8;144;0,4634;27,73836;-15,3485;226,738;: ~                                                                                                    | 3: 1;12;19,8992;19,8998;8,144;0,4299;27,7<br>4: 1:14:19.8984:19.8989:8.144:0.4436:27.7                                                                              | 3836;-15,34852;226,818; Temperature1<br>3836:-15,34852:226,852: Temperature2                                                                                                    |
| 3: 1;12;19,8992;19,8998;8;144;0,4436;27,73836;-15,34852;226,618;       Temperature2         4: 1;14;19,8984;19,8989;8;144;0,461;27,73836;-15,34852;226,652;       Temperature2         5: 1;16;19,8993;19,8999;8;144;0,461;27,73836;-15,34852;226,459;3       pH         6: 1;18;19,8993;19,8999;8;144;0,461;27,73836;-15,3485;227,159;3       Fluorescence         7: 1;20;19,8967;19,8979;8;144;0,4789;27,73836;-15,3485;226,619;       Latitude         8: 1;22;19,8967;19,8973;8;144;0,4789;27,73836;-15,3485;227,129;3       Oxygen         10: 1;26;19,898;19,8986;8;144;0,4789;27,73836;-15,3485;225,646;3       Salinity1         21: 1;20;19,8977;19,8973;8;144;0,4789;27,73836;-15,3485;225,646;3       Salinity2         11: 1;28;19,893;19,8974;8;144;0,4786;27,73836;-15,3485;226,663;       Salinity2         12: 1;30;19,893;19,8945;18,9464;8;144;0,464;27,73836;-15,3485;226,603;       Oxygen         13: 1;32;19,893;19,894;8;144;0,464;27,73836;-15,3485;226,603;       Salinity2         14: 1;34;19,8947;19,896;8;144;0,463;27,73836;-15,3485;226,603;       Oxygen         15: 1;36;19,8963;19,8973;8;144;0,453;27,73836;-15,3485;226,603;       Salinity2         15: 1;36;19,8963;19,8973;8;144;0,453;27,73836;-15,3485;226,603;       Oxygen                                                                                                    | 2: 1;10;19,8994;19,9002;8,144;0,4258;27,7                                                                                                    | 3836;-15,34852;226,813; Pressure                                                                                                    |
| 5: 1;16;19,899;19,8998;8,144;0,4613;27,73836;-15,34852;226,459;3       pH         6: 1;18;19,8993;19,8999;8,144;0,4612;7,73836;-15,34852;227,159;3       Fluorescence         7: 1;20;19,8991;19,8999;8,144;0,4789;27,73836;-15,3485;226,716;       Latitude         8: 1;22;19,8967;19,8973;8,144;0,4781;27,73836;-15,3485;226,89;36       Oxygen         9: 1;24;19,8967;19,8973;8,144;0,478;27,73836;-15,3485;225,646;30       Salinity1         10: 1;26;19,898;19,8968;144;0,478;27,73836;-15,3485;225,546;30       Salinity1         11: 1;28;19,8977;18,144;0,478;27,73836;-15,3485;225,646;30       Salinity2         12: 1;30;19,8948;19,8964;8,144;0,478;27,73836;-15,3485;225,618;36       Oxygen         13: 1;32;19,897;18,814;0,464;27,73836;-15,3485;226,181;36,       Salinity2         14: 1;34;19,8947;19,896;8,144;0,453;27,73836;-15,3485;226,630;32       Oxygen         15: 1;36;19,893;19,894;8,144;0,453;27,73836;-15,3485;226,630;32       Oxygen                                                                                                    | 4: 1;14;19,8984;19,8989;8,144;0,4436;27,73                                                                                                    | 3836;-15,34852;226,852; Temperature2                                                                                                    |
| 6: 1;18;19,8993;19,8999;8;144;0,461;27,73836;-15,3485;227,159;3<br>7: 1;20;19,8991;19,8979;8;144;0,4789;27,73836;-15,3485;226,716;<br>8: 1;22;19,8967;19,8979;8;144;0,4789;27,73836;-15,3485;226,89;36<br>10: 1;26;19,898;19,8973;8;144;0,4789;27,73836;-15,3485;225,391;37<br>11: 1;28;19,897;19,897;8;144;0,4786;27,73836;-15,3485;225,391;37<br>12: 1;30;19,8948;19,8964;8;144;0,4786;27,73836;-15,3485;225,391;37<br>13: 1;32;19,8948;19,8964;8;144;0,4644;27,73836;-15,3485;226,603;<br>13: 1;32;19,8943;19,8964;8,144;0,4644;27,73836;-15,3485;226,603;<br>14: 1;34;19,8947;19,896;8;144;0,4634;27,73836;-15,3485;226,609;37<br>15: 1;36;19,8963;19,8973;8;144;0,4637;27,73836;-15,3485;226,738;; ~                                                                                                    | 5: 1;16;19,899;19,8998;8,144;0,4613;27,738                                                                                                    | 336;-15,34852;226,459;3 PH                                                                                                    |
| 7: 1;20;19,8991;19,8999;8,144;0,4789;27,73836;-15,34851;226,716;<br>8: 1;22;19,8967;19,8979;8,144;0,4781;27,73836;-15,3485;226,89;36<br>9: 1;24;19,8967;19,8973;8,144;0,4789;27,73836;-15,3485;227,237;36<br>10: 1;26;19,898;19,8964;8,144;0,4789;27,73836;-15,3485;225,361;37<br>11: 1;28;19,897;19,897;38,144;0,4786;27,73836;-15,3485;225,391;37<br>12: 1;30;19,8948;19,8964;8,144;0,4786;27,73836;-15,3485;226,603;<br>13: 1;32;19,893;19,8964;8,144;0,4644;27,73836;-15,3485;226,603;<br>13: 1;32;19,893;19,894;8,144;0,4644;27,73836;-15,3485;226,181;36,<br>14: 1;34;19,8947;19,896;8,144;0,4634;27,73836;-15,3485;226,309;37<br>15: 1;36;19,8963;19,8973;8,144;0,4537;27,73836;-15,3485;226,738;; ~                                                                                                    | 6: 1;18;19,8993;19,8999;8,144;0,461;27,738                                                                                                    | 336;-15,34852;227,159;3 Fluorescence                                                                                                    |
| 8: 1;22;19,8967;19,8979;8,144;0,4781;27,73836;-15,3485;226,89;36       Longitude         9: 1;24;19,8967;19,8973;8,144;0,4789;27,73836;-15,3485;227,237;36       Oxygen         10: 1;26;19,898;19,8986;8,144;0,4789;27,73836;-15,3485;225,646;3(       Salinity1         11: 1;28;19,897;19,897;8,144;0,4789;27,73836;-15,3485;225,391;3(       Salinity2         12: 1;30;19,8948;19,8964;8,144;0,4786;27,73836;-15,3485;226,603;       Oxygen         13: 1;32;19,893;19,894;8,144;0,4644;27,73836;-15,3485;226,603;       Oxygen         14: 1;34;19,8947;19,896;8,144;0,4634;27,73836;-15,3485;226,603;       Oxygen         15: 1;36;19,8963;19,8973;8,144;0,4634;27,73836;-15,3485;226,309;3(       I5: 1;36;19,8963;19,8973;8,144;0,4537;27,73835;-15,3485;226,738;; \to \$                                                                                                    | 7: 1;20;19,8991;19,8999;8,144;0,4789;27,7                                                                                                    | 3836;-15,34851;226,716; Latitude                                                                                                    |
| 9:1;24;19;8967;19;8973;8;144;0,458;27,73836;-15;3485;227,237;36<br>10:1;26;19;898;19,8986;8;144;0,4789;27,73836;-15;3485;225,646;3(<br>11:1;28;19;897;19;8977;8;144;0,4786;27,73836;-15;3485;225,591;3(<br>12:1;30;19;8943;19;8964;8;144;0,4922;27,73836;-15;3485;226,603;<br>13:1;32;19;893;19;8943;18;8964;8;144;0,4635;27,73836;-15;3485;226,613;36,<br>14:1;34;19;8947;19;896;8;144;0,4635;27,73836;-15;3485;226,613;36,<br>15:1;36;19;8963;19;8973;8;144;0,4635;27,73836;-15;3485;226,738;; ~                                                                                                    | 8: 1;22;19,8967;19,8979;8,144;0,4781;27,73                                                                                                    | 3836;-15,3485;226,89;36 Longitude                                                                                                    |
| 10: 1;26;19,898;19,8986;8,144;0,4788;27,73836;-15,3485;225,646;3;       Salinity2         11: 1;28;19,897;19,8977;8,144;0,4786;27,73836;-15,3485;225,646;3;       Salinity2         12: 1;30;19,8948;19,8964;8,144;0,4786;27,73836;-15,3485;226,603;:       Salinity2         13: 1;22;19,893;19,8964;8,144;0,4644;27,73836;-15,3485;226,181;36,       Oxygen         14: 1;34;19,8947;19,896;8,144;0,4635;27,73836;-15,3485;226,181;36,       Ist;12;12,893;19,897;8,144;0,4635;27,73836;-15,3485;226,181;36,         15: 1;36;19,8963;19,8973;8,144;0,4537;27,73835;-15,3485;226,738;1                                                                                                    | 9: 1;24;19,8967;19,8973;8,144;0,458;27,738                                                                                                    | 336;-15,3485;227,237;36 Oxygen                                                                                                    |
| 11: 1;28;19,897;19,8977;8,144;0,4786;27,73836;-15,3485;225,391;3       Salinity2         12: 1;30;19,8948;19,8964;8,144;0,4922;27,73836;-15,3485;226,603;:       Oxygen         13: 1;32;19,893;19,894;8,144;0,464;27,73836;-15,3485;226,181;36,       It: 1;34;19,8947;19,896;8,144;0,4635;27,73836;-15,3485;226,309;3(         15: 1;36;19,8963;19,8973;8,144;0,4537;27,73836;-15,3485;226,738;: ▼                                                                                                    | 10: 1;26;19,898;19,8986;8,144;0,4789;27,73                                                                                                    | 836;-15,3485;225,646;3( Salinity1                                                                                                    |
| 12: 1;50;19,8948;19,8964;8,144;0,4922;27,73836;-15,3485;226,603;: Oxygen<br>13: 1;32;19,893;19,894;8,144;0,4644;27,73836;-15,3485;226,181;36,<br>14: 1;34;19,8947;19,896;8,144;0,4635;27,73836;-15,3485;226,309;3<br>15: 1;36;19,8963;19,8973;8,144;0,4537;27,73835;-15,3485;226,738;: ~                                                                                                    | 11: 1;28;19,897;19,8977;8,144;0,4786;27,73                                                                                                    | 836;-15,3485;225,391;3( Saimity2                                                                                                    |
| 15: 1;52;11;895;19;894;8,144;0,4644;27,78836;-15,3485;226,181;36,<br>14: 1;34;19;8947;19;896;8,144;0,4635;27,73836;-15,3485;226,309;3<br>15: 1;36;19;8963;19;8973;8,144;0,4537;27,73835;-15,3485;226,738;; ~                                                                                                    | 12: 1;30;19,8948;19,8964;8,144;0,4922;27,7                                                                                                    | 3836;-15,3485;226,603;: Oxygen                                                                                                    |
| 14: 1;34;19;8947;19;8968;144;0;4633;27,73836;-15;3485;226;309;31<br>15: 1;36;19;8963;19;8973;8;144;0;4537;27,73835;-15;3485;226;738;: ~                                                                                                    | 13: 1;32;19,893;19,894;8,144;0,4644;27,738                                                                                                    | 30;-15,3485;226,181;36,                                                                                                    |
| 15: 1;30;19,8903;19,8973;8,144;0,4537;27,73835;-15,3485;220,738;. *                                                                                                    | 14: 1;34;19,8947;19,896;8,144;0,4635;27,73                                                                                                    | 836;-15,3485;226,309;30                                                                                                    |
|                                                                                                    | 15: 1;30;19,8903;19,8973;8,144;0,4537;27,7                                                                                                    | 3835;-15,3485;226,738;: *                                                                                                    |

Además, habrá que definir el dato "Column labels lines", que especifica el número de líneas que ocupa la cabecera, la fila de unidades en caso de tenerla y la línea donde comienzan los datos propiamente dichos.

Si todos los datos son correctos deben aparecer las columnas que teníamos en el Excel como variables a la derecha ("Column labels") una variable por fila, tal y como se muestran en la figura anterior. Si no aparecieran estas variables es que el ODV no están entendiendo el archivo de datos que tenemos.

ODV nos da la posibilidad de incluir también el "Missing Value indicator (s)" para que el programa sepa cuáles son los datos que no debe tener en cuenta ya que serían dados vacíos o erróneos. Para introducir este dato correctamente es conveniente revisar el archivo en formato de texto plano en el bloc de notas (archivo CSV) y no desde el Excel, porque a veces el Excel puede transformar la nomenclatura si no ha sabido entender bien el dato.

Diferenciar entre Metadatos y Datos, como indicaciones generales:

- Metadatos:
  - o Cruise
  - o Station
  - o Date
  - o Year
  - o Month
  - o Day
  - o Time
- Datos:
  - Latitud (Latitude)
  - Longitud (Longitude)
  - o Datos científicos: temperatura, salinidad, etc...

Una vez pasamos la ventana anterior con éxito, ahora toca asociar las variables que se puedan. Como mínimo deben estar asociadas Latitud y Longitud (si no existen en el archivo original debemos crearlas con la opción "Set Default" como se vio anteriormente).

Lo siguiente que nos pedirá es indicar qué tipo de datos son:

| Collection Propert | ies      |    | X )    |
|--------------------|----------|----|--------|
| Data Field:        | Ocean    |    | •      |
| Data Type:         | Profiles |    | •      |
| Primary Variable:  | Pressure |    | •      |
|                    |          |    |        |
|                    |          |    |        |
| Help               |          | ОК | Cancel |

- Data Field: si los datos proceden del océano o de la atmósfera.
- Data Type: especificar si son perfiles, trayectorias o de qué tipo de datos se trata
- Primary Variable: generalmente se considera la presión como variable principal, siempre y cuando estemos graficando estaciones tradicionales, con datos de superficie a una determinada profundidad.

Si estos datos no se introducen en este punto, se podrán añadir posteriormente en "Collection"->"Properties"->"General"

Por último habrá que definir las variables a utilizar. Este punto no es crítico, ya que siempre se podrán definir más adelante.

Una vez importados, sea arrastrando el archivo al icono o abriéndolo desde ODV, debe salir la siguiente ventana, donde se indica el número de estaciones que se han importado, y podremos chequear si es correcto respecto a los datos originales:

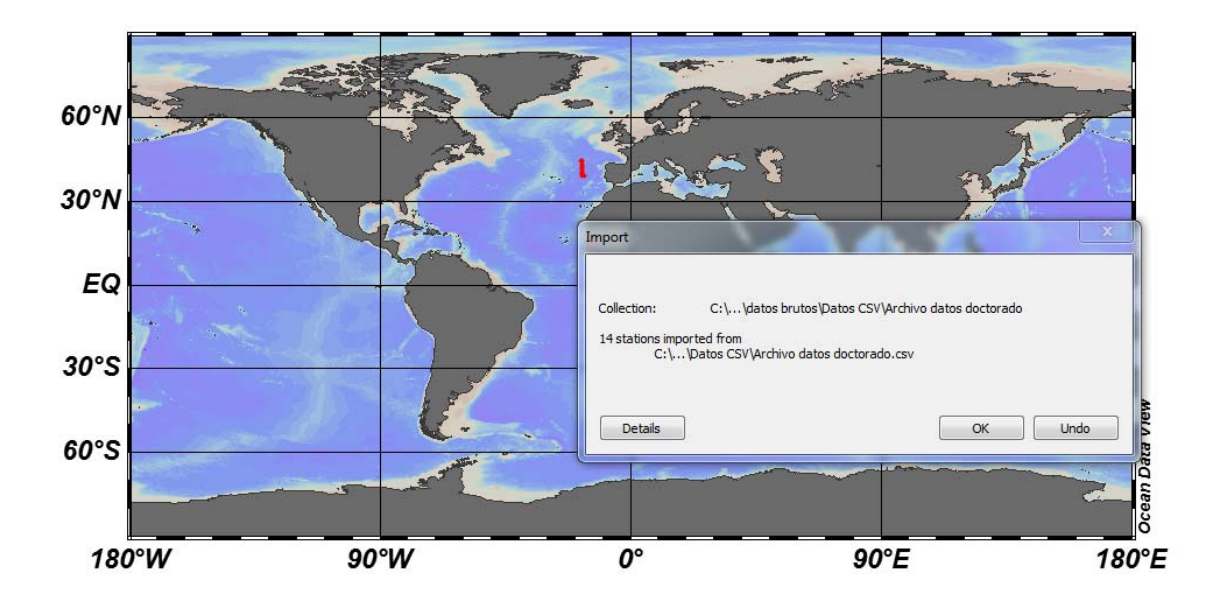

Una vez introducimos los datos, las diferentes variables estarán identificadas con el nombre indicado en el cabecero del archivo. Salvo que haya sido escrito exactamente igual que las variables que identifica el ODV, será conveniente indicar al programa cuáles son las variables más importantes. Esto lo podemos hacer en "Collection" -> "Identify Key Variables".

#### 2.1 IMPORTAR DATOS NET-CDF

El ODV permite importar datos Net-Cdf, un tipo de formato jerárquico que son una tendencia creciente para guardar datos meteo-oceanográficos, ya que en el mismo archivo permite incluir los datos y metadatos de forma combinada e identificando claramente ambos.

Para importarlos basta en hacer clic en Import | Argo Formats | Float Profiles (como ejemplo práctico).

Los Argo tienen dos tipos de archivos, los perfiles y las trayectorias, y se guardan en archivos separados.

Para ver el alcance geográfico de los datos hacemos clic con el botón derecho sobre el mapa, desplegando el menú contextual y haciendo clic finalmente en "Full Domain" consiguiendo un zoom en la zona donde hay datos.

Seleccionando "Sample Selection Criteria" (Shift S) podemos ver el control de calidad del dato, especialmente importante cuando no conocemos la fuente de los datos y si están ya previamente filtrados o no. La diferencia de hacer un control de calidad de este tipo y seleccionar un rango de datos ("set range" en un gráfico), es que con esta última opción sólo estamos quitando un dato gráficamente, pero con el control de calidad del dato se puede definir un rango real de forma que elimine un dato 'malo' de toda la base de datos.

## 3. GRAFICADO DE DATOS

ODV muestra su potencial ofreciendo una serie de gráficos predefinidos que permiten presentar los datos de diferentes maneras permitiendo destacar las características que le interesen al usuario en un momento dado.

Estos cinco tipos de gráficos son:

- mapa de estaciones
- gráficos de perfiles
- diagramas de dispersión
- secciones verticales
- secciones horizontales

#### 3.1. MAPA DE ESTACIONES

Con los datos introducidos podemos ver en el mapa dónde están situadas nuestras estaciones y qué datos tenemos.

Para ello picamos "View" -> "Layout Templates" -> "Full Screen Map"; también se puede acceder con F8 de forma directa.

En el mapa si se han cargado bien los datos se deben ver las estaciones como puntos azules. Con el ratón se puede seleccionar una estación que nos interese, y en la ventana derecha veremos toda la información detallada de dicha estación. Con las flechas derecha – izquierda podremos seleccionar otras estaciones de interés, y con las flechas arriba – abajo podremos cambiar la muestra dentro de cada estación (los diferentes datos dentro de un mismo perfil por ejemplo).

| 🔮 Ocean Data View - C:\Users\Daura\Docu | iments\ULPGC\CLASES ULPGC\CUR                                                                                    | 2016_2017\Ciencias del Mar\Master Oceanografia\CO2 y acidificacion\datos procesados\Datos CSV\Ar                                                                                                    | rchivo datos doctorado             |           | 6 X       |    |
|-----------------------------------------|----------------------------------------------------------------------------------------------------|----------------------------------------------------------------------------------------------------|------------------------------------|-----------|-----------|----|
| File Collection View Import Export      | t Tools Help                                                                                                    |                                                                                                    |                                    |           |           |    |
|                                         |                                                                                                    |                                                                                                    | <ul> <li>Station ID: 14</li> </ul> |           |           | _  |
|                                         | 1                                                                                                    |                                                                                                    | Accession Number                   | 14        |           | *  |
|                                         | Star and the                                                                                                    |                                                                                                    | Cruise                             | P3        |           | Ξ  |
| 1                                       |                                                                                                    | The second second second second second second second second second second second second second second second se                                                                                                    | Station                            | 25 (B)    |           | -  |
| 55°N                                    |                                                                                                    |                                                                                                    | Position                           | 18"W / 44 | 15"N      |    |
|                                         | I SALTING                                                                                                    |                                                                                                    | Date                               | 01 Septem | nber 2001 | ٣  |
| 1                                       |                                                                                                    |                                                                                                    | Sample: 1 / 14                     |           |           | 2  |
|                                         | A State of the second                                                                                            | the second second                                                                                                    | 1: Niskin                          | 6.00      | 1         | *  |
|                                         |                                                                                                    | Sector Party and the sector of the sector of | 2: pressure                        | 1999.31   | 1         |    |
| 50°N                                    |                                                                                                    |                                                                                                    | 3: temp                            | 3.70      | 1         | ×  |
|                                         | 6 1 1 1 3 1 3 1 7 6 F                                                                                            |                                                                                                    | 4: sal                             | 34.96     | 1         |    |
|                                         |                                                                                                    |                                                                                                    | S: pH                              | 7.73      | 1         | Ľ. |
|                                         | 1. N. 7. N. 1.                                                                                                   |                                                                                                    | 6: AT                              | 2309.52   | 1         |    |
|                                         |                                                                                                    |                                                                                                    | 7: NO2                             | 0.00      | 1         |    |
| 45°N                                    |                                                                                                    |                                                                                                    | 8: NO3                             | 18.84     | 1         |    |
|                                         | Contraction of the second                                                                                        |                                                                                                    | 9: PO4                             | 1.22      | 1         |    |
|                                         |                                                                                                    |                                                                                                    | 10: O2                             | 264.49    | 1         |    |
|                                         | 5 03 by mm 3                                                                                                    |                                                                                                    | 11: Sil                            | 12.57     | 1         |    |
|                                         | 6 1. 1. 1. 1. 1. 1. 1. 1. 1. 1. 1. 1. 1.                                                                         |                                                                                                    | 12: Theta                          | 3.54      | 1         |    |
| 40°N                                    |                                                                                                    |                                                                                                    | 13: Sigmatetha                     | 27.80     | 1         | Ŧ  |
|                                         |                                                                                                    |                                                                                                    | Isosurface Values                  |           |           |    |
|                                         |                                                                                                    |                                                                                                    | Longitude                          |           | -18.000   |    |
|                                         |                                                                                                    |                                                                                                    | Latitude                           |           | 44.500    |    |
|                                         | a state of the second second second second second second second second second second second second second second |                                                                                                    | Time [yr]                          |           | 2001.666  |    |
| 35°N                                    |                                                                                                    |                                                                                                    | Day of Year                        |           | 244       |    |
| 35 /4                                   | 0.0                                                                                                    | Dat                                                                                                    | Niskin @ Niskin=first              |           | 6.00      |    |
|                                         |                                                                                                    |                                                                                                    | pressure @ Niskin=first            |           | 1999.31   |    |
|                                         |                                                                                                    | ő                                                                                                    | temp @ Niskin=first                |           | 3.70      |    |
|                                         |                                                                                                    |                                                                                                    |                                    |           |           |    |

Se pueden hacer distintas proyecciones del mapa, situándonos encima del mapa, botón derecho "Properties" -> "Projection".

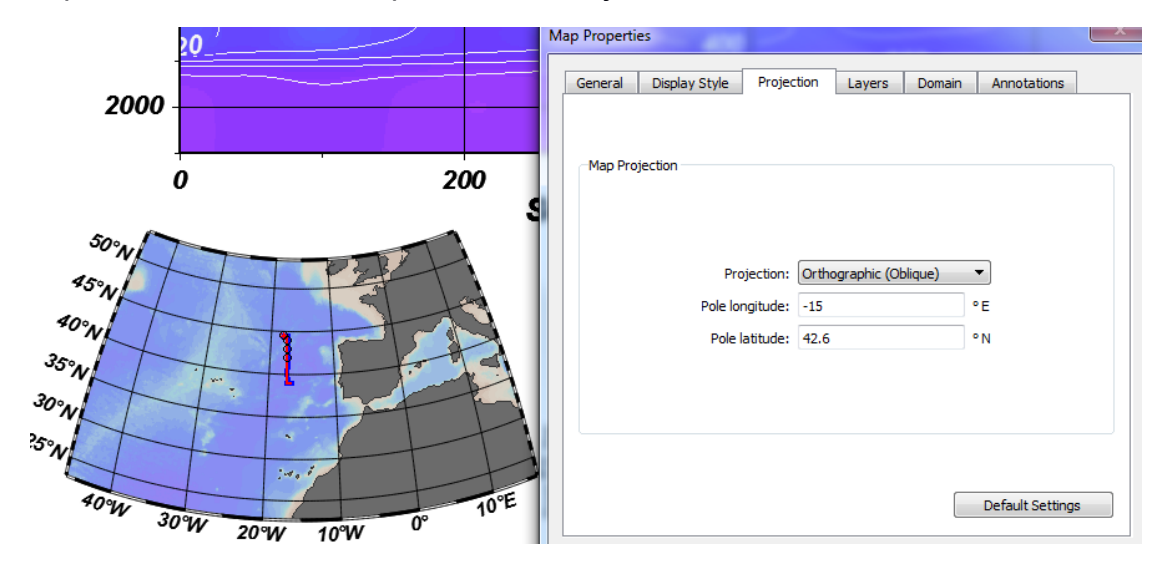

En la opción "View" se puede seleccionar los criterios por estaciones, de forma que aunque tengamos una base de datos completa, podemos representar sólo un subconjunto de datos en función de las estaciones de interés.

#### 3.2. PERFILES VERTICALES

Una vez seleccionada la estación de interés en el mapa podemos graficar diferentes perfiles verticales. En el menú "View" -> "Layout Templates" -> "Station Windows", hay la opción de graficar 1 perfil, 2 o 6 perfiles simultáneamente. El botón de acceso directo es F9.

Si sólo queremos mostrarla de forma puntual hacemos un click sobre la estación en el mapa a representar, mientras que si la queremos dejar fija hacemos doble clic o tecla intro.

Dándole a intro fijas la estación en el perfil vertical y se puede superponer otra diferente; en caso de querer eliminar una estación de los perfiles verticales graficados, basta con seleccionarla y darle al botón borrar del teclado ( $\leftarrow$ ).

Cada perfil puede ser editado individualmente; para hacerlo ponemos el cursor encima del gráfico a editar y le damos al botón derecho del ratón.

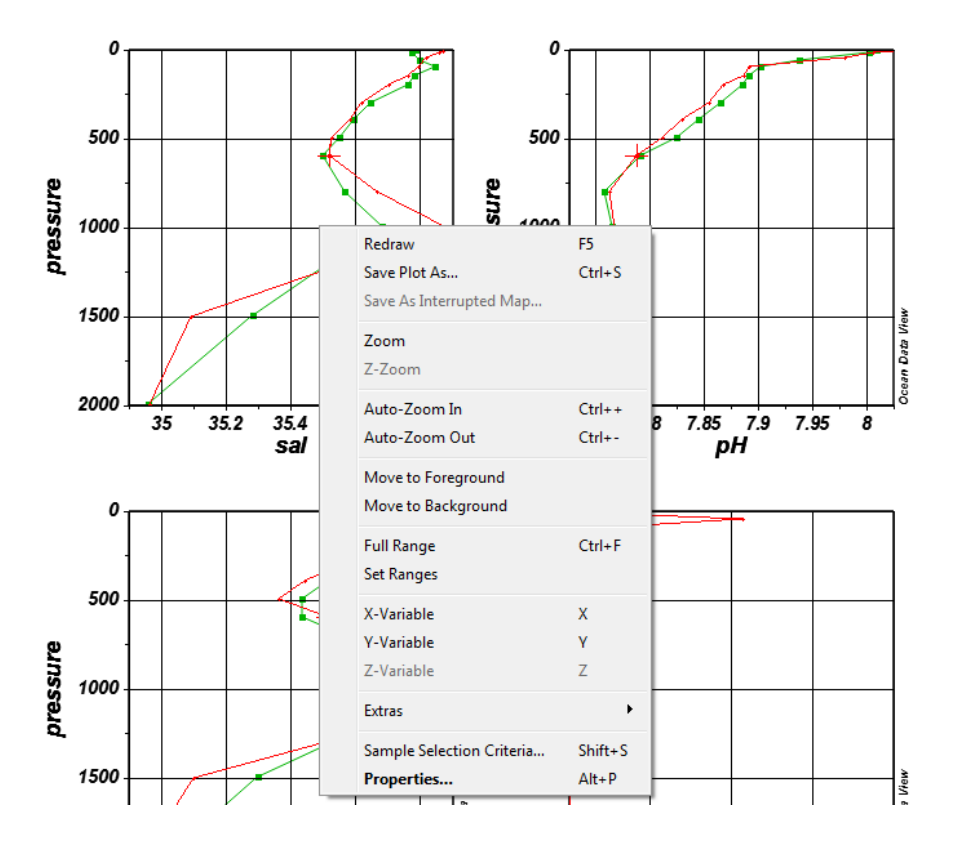

Si lo que se desea es modificar el eje X o Y, lo más sencillo es situar el cursor encima del gráfico a editar y darle al botón X o Y según se desee.

Cuando se selecciona la opción de datos procedentes del océano, el ODV toma automáticamente los datos de presión (o profundidad) con escala inversa, pero en caso de que no lo haga automáticamente se selecciona el recuadro inferior "Reverse range".

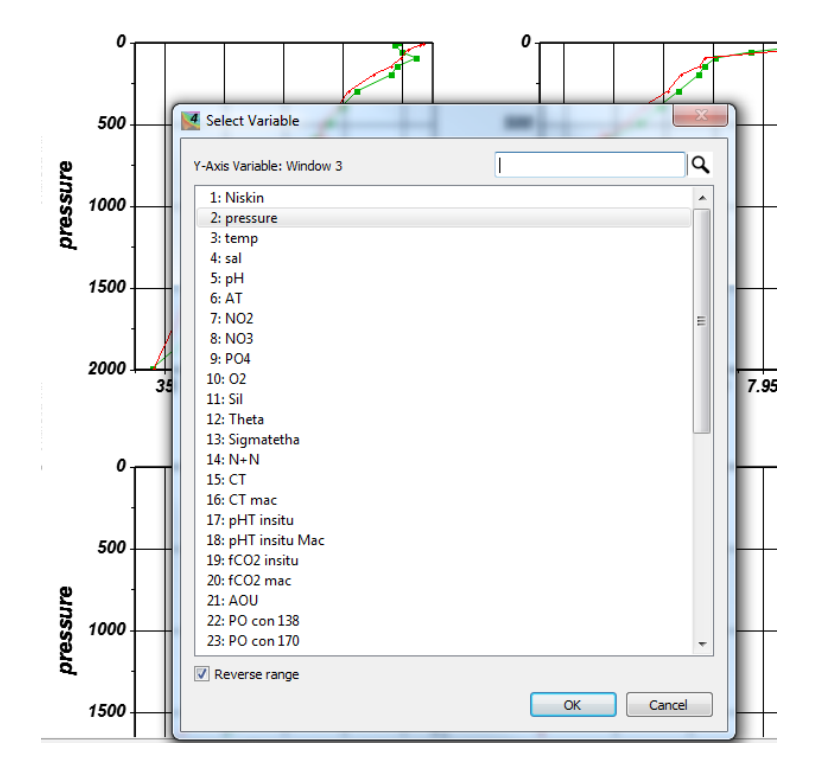

Para hacer un zoom, se puede picar esa opción en el botón derecho, y se hace de forma gráfica (manual), y todos los perfiles cambian.

Otra opción es picando en "set range". De esta forma no se hace gráficamente sino con el dato, tanto en el eje x como en el eje y.

Si se desea una combinación de perfiles verticales (o gráficos en general) diferente a la que viene por defecto (un perfil vertical, 2 ó 6), se puede personalizar la plantilla en la opción "View" -> "Layout Templates" -> "Windows Layout". Esta plantilla se puede personalizar como se desee, modificando el tamaño y tipo de cada gráficos; para ello seleccionamos las opciones que se necesiten con el botón derecho del ratón una vez esté el cursor sobre el gráfico a modificar.

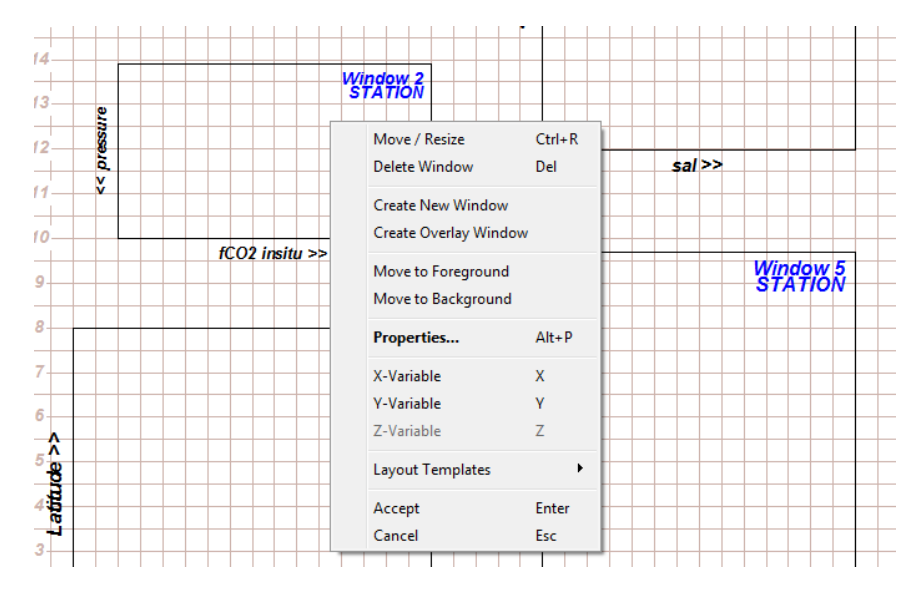

#### 3.3. GRÁFICOS DE DISPERSIÓN

En el menú "View" -> "Layout Templates" -> "Scatter Windows", tenemos la opción de realizar 1 gráfico, 2 ó 6 simultáneamente. El botón de acceso directo es F10.

Este tipo de gráficos plotea todas las estaciones simultáneamente, permitiendo tener una idea general de los datos que se tienen, calidad de los datos, puntos fuera de rango que se requiera filtrar, y una visión global de las masas de agua presentes en los datos bajo estudio.

Este tipo de gráficos se puede filtrar por el tipo de estaciones que nos interese, o un determinado rango de cualquier propiedad.

Uno de los diagramas de dispersión más característicos en oceanografía son los diagramas TS. Para que ODV nos identifique el diagrama como TS y nos permita añadir las isopicnas, debemos utilizar la temperatura potencial ( $T_{\theta}$ ), ya que con la temperatura in situ no se activará la opción de añadir isopicnas (lo que grafica es la anomalía de densidad, sigma).

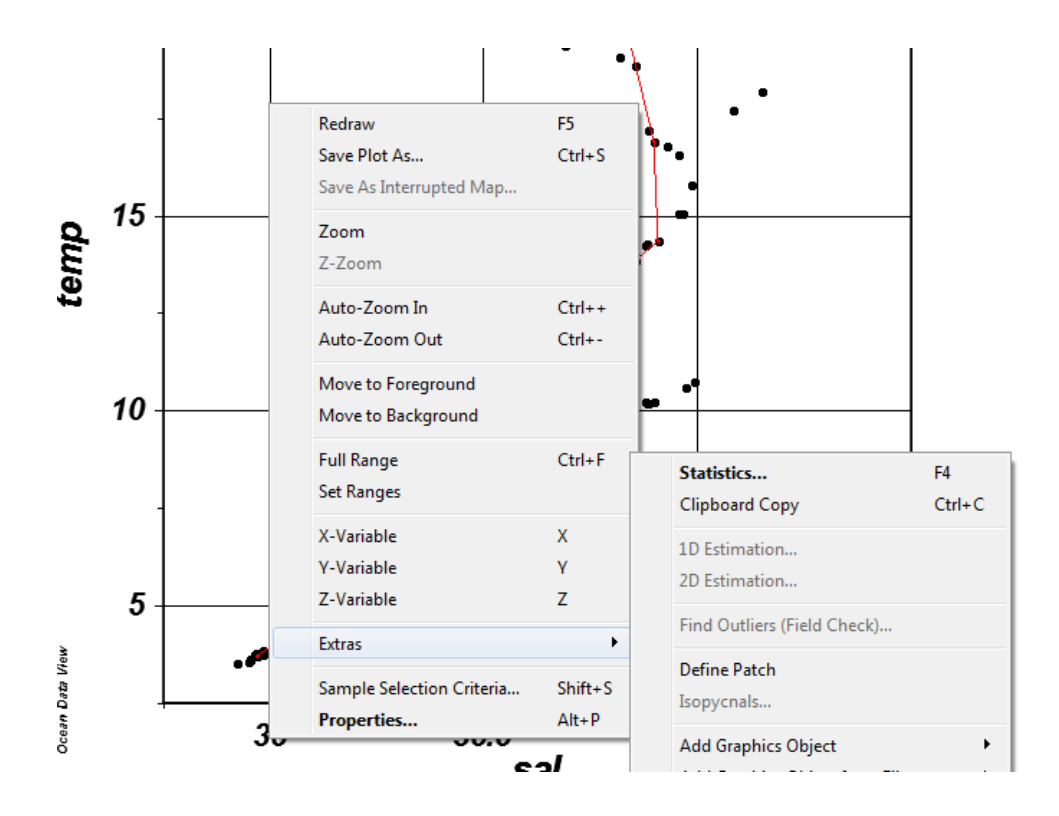

Hay dos formas de añadir la temperatura potencial:

- En una base de datos externa (u otro tipo de herramientas oceanográficas) y que esté incluida en las variables de entrada. En este caso es necesario identificar esta variable en el ODV como T<sub>θ</sub>, porque en caso contrario seguirá sin activarse las isopicnas, porque ODV no sabe que se trata de temperatura potencial.
- Calcular la temperatura potencial directamente en ODV como variable derivada ("View" -> "Derived Variables"). Si las variables de entrada no han sido introducidas previamente en el ODV e identificadas cada variable (en "Identify Key Variables"), el programa nos pedirá en este punto que las identifiquemos. Antes de hacer la temperatura potencial, deberemos calcular como variable derivada la profundidad a partir de la presión. Utilizar la ecuación del TEOS-10 para su cálculo. Si seguimos el TEOS-10 deberemos utilizar la Temperatura Conservativa y la Salinidad Absoluta. Una vez añadida la temperatura potencial o la conservativa en el eje Y se activará la opción de Isopicnas en "Extras".

Una opción interesante sobre este tipo de gráficos, es utilizar datos de histogramas, picando sobre el gráfico "Extras"->"Windows Statistics". En la opción "X/Y Distribution" veremos dónde se concentran el mayor número de datos dentro del TS (generalmente en aguas centrales y profundas).

| Nindow 2 Statistics                 |      |           |         |             |          |     |           |         | ×  |
|-------------------------------------|------|-----------|---------|-------------|----------|-----|-----------|---------|----|
| Summary                             |      |           |         |             |          |     |           |         |    |
|                                     |      |           | Visible | data        |          |     | All d     | lata    |    |
|                                     | _    | Mean      |         | Stand. Dev. | # Points |     | Minimum   | Maximum |    |
| sal                                 | :    | 35.653    | +-      | 0.28        | 195      | [   | 34.925    | 36.339  | 1  |
| Potential Temperature θ [degC]      | :    | 12.548    | +-      | 4.942       | 195      | [   | 3.343     | 23.382  | 1  |
| NO3                                 | :    | 10.479    | +-      | 6.518       | 195      | ] [ | 0         | 21.699  | 1  |
| Fitted Curves (based on visible dat | a)   |           |         | <b>•</b>    |          |     |           |         |    |
| Least-squares line                  |      |           |         | <b>•</b>    |          |     |           |         |    |
| Orier                               | ntat | ion: Y(X) |         | -           |          |     |           |         |    |
| Number of grid                      | lpoi | nts: 30   |         | A<br>V      |          |     |           |         |    |
| Averaging length-scale [pe          | ermi | lle]: 80  |         |             |          |     |           |         |    |
| Construct Curve                     |      |           | Show C  | urve        |          |     |           |         |    |
| Help                                |      |           |         |             |          |     | Clipboard | Clo     | se |

Con esto nos dará un gráfico estadístico de la repetición de un dato en un mismo punto; a veces puede parecer que hay menos datos en una zona porque salen superpuestos, pero con esta opción lo podremos saber. Otra opción es que a un determinado gráfico de dispersión como un TS, se le puede añadir una variable Z (picando encima del gráfico la tecla Z), como puede ser el contenido en silicatos, nitratos u otra variable físico-química.

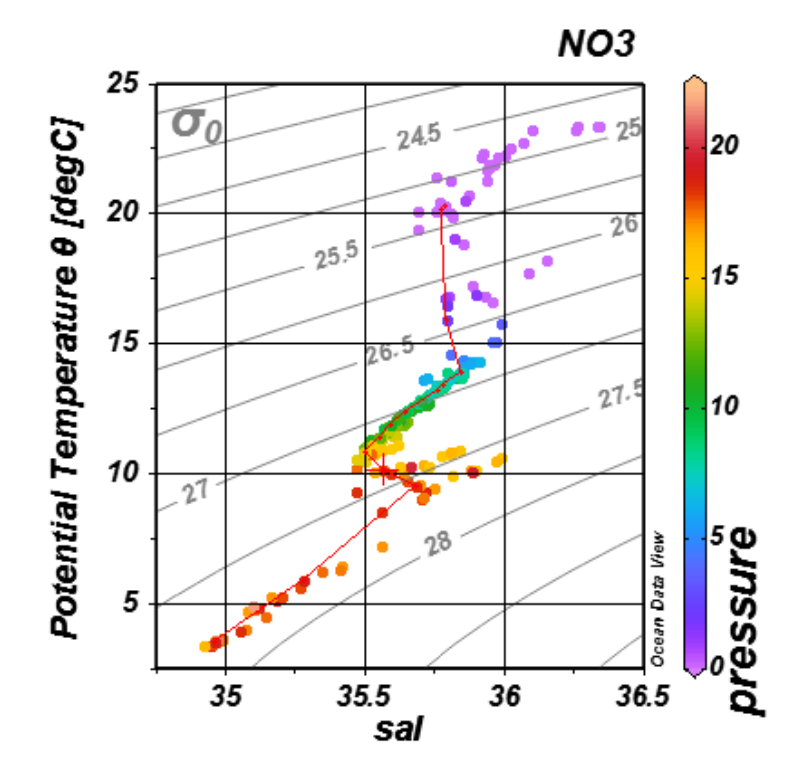

#### 3.4. SECCIONES VERTICALES

Para generar secciones verticales, habrá que seleccionar "View" -> "Layout Templates" -> "Seccion Windows", y seleccionar la sección sobre el mapa. El botón de acceso directo es F11.

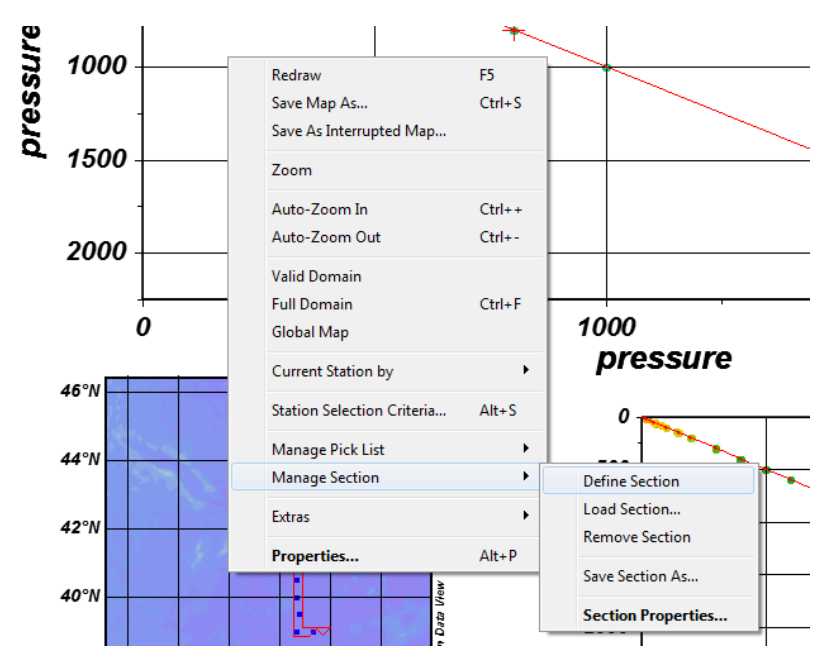

"Manage Section" -> "Define Section"

Se selecciona toda la sección a graficar. Si algún punto de los que se quieren graficar ha quedado fuera de la sección se puede ampliar la envolvente para incluirlo ("Mean Width").

| Section Properties                                          |                  |
|-------------------------------------------------------------|------------------|
| Section title:                                              |                  |
| Oistance [km] O Longitud                                    | de 🔘 Latitude    |
| Bathymetry<br>No bathymetry<br>Station bottom depth<br>File | Browse           |
| Mean Width<br>18,19 km                                      | Bathymetry Color |
|                                                             | OK Cancel        |

En este punto hay que elegir si la sección se va definir en distancia, longitud (si es una sección horizontal) o latitud (si se trata de una sección vertical). Podemos añadir una batimetría si las estaciones son hasta fondo, o elegir la profunidad máxima de la estación como fondo. La batimetría que tiene por defecto el ODV tiene una resolución suficiente para la mayor parte de las zonas, pero en la web de ODV hay bases de datos de batimetría de 1 minuto de resolución espacial (lat-lon), que se pueden descargar.

Por defecto el ODV tiene bases de datos de batimetría y líneas de costa muy básicas, que para datos regionales son insuficiente, como cuando hacemos zoom sobre el área de Canarias. Para cambiarlo se selecciona, "View", "Settings",

| Install or uninstall optional high-resolution coastline and b<br>resources for the whole world or specific regions. The cor<br>in ODV maps.                                                                                                    | athymetry<br>ntour resou                                                                                                    | contour<br>rces are used                                                                                                    |
|----------------------------------------------------------------------------------------------------|----------------------------------------------------------------------------------------------------|----------------------------------------------------------------------------------------------------|
| □       Baltic         ☑       ETOP01_2min (complete)         ☑       ETOP01_formin (complete)         □       ETOP01_6min (complete)         □       ETOP01_6min (complete)         □       GEBCO_2014_2min (complete)         □       GEBCO_2014_2min (complete)         □       GEBCO_2014_6min (complete)         □       GEBCO_2014_6min (complete)         □       GEBCO_2014_6min (download on demand)         □       GEBCO_2014_6min (download on demand)         □       GEBCO_2014_6min (download on demand)         □       GEBCO_2014_6min (download on demand)         □       GEBCO_2014_6min (download on demand)         □       GEBCO_2014_6min (download on demand)         □       BECO_2014_6min (download on demand)         □       BECO_2014_6min (download on demand)         □       BECO_2014_6min (download on demand)         □       BECO_2014_6min (download on demand)         □       BECO_2014_6min (download on demand)         □       BECO_2014_6min (download on demand)         □       BECO_2014_6min (download on demand)         □       BECO_2014_6min (download on demand)         □       BECO_2014_6min (download on demand)         □       BECO_2014_6min (do | _2014. We<br>Download s<br>drawn; req                                                                                                    | Install<br>Uninstall<br>ssel and Smith<br>sze: 15 KB, mag<br>uired disk size                                                                                                    |
|                                                                                                    | Install of ullinistall opbotina ingri resolution coasume and u<br>resources for the whole world or specific regions. The co-<br>in ODV maps.<br>Baltic<br>ETOPO1_2min (complete)<br>ETOPO1_6min (complete)<br>ETOPO1_6min (complete)<br>ETOPO1_6min (download on demand)<br>GEBCO_2014_2min (complete)<br>GEBCO_2014_2min (download on demand)<br>GEBCO_2014_6min (complete)<br>GEBCO_2014_6min (download on demand)<br>GEBCO_2014_6min (download on demand)<br>GEBCO_201 | Install of ufinistal opbothal high resolution coasume and bearymed y<br>resources for the whole world or specific regions. The contour resour<br>in ODV maps.<br>Baltic<br>GEDOP01_2min (complete)<br>ETOP01_6min (complete)<br>ETOP01_6min (complete)<br>GEBCO_2014_2min (complete)<br>GEBCO_2014_2min (complete)<br>GEBCO_2014_2min (complete)<br>GEBCO_2014_6min (complete)<br>GEBCO_2014_6min (complete)<br>GEBCO_2014_6min (complete)<br>GEBCO_2014_6min (download on demand)<br>GEBCO_2014_6min (complete)<br>GEBCO_2014_6min (complete)<br>GEBCO_2014 |

La batimetría se puede descargar desde la página de ODV y luego cargarlo en esta opción. También se puede cargar el contorno de la línea de costa, incluso de 30" \* 30" a demanda, ya que si descargamos el fichero completo con cobertura global acaba ocupando demasiado espacio en nuestro disco duro.

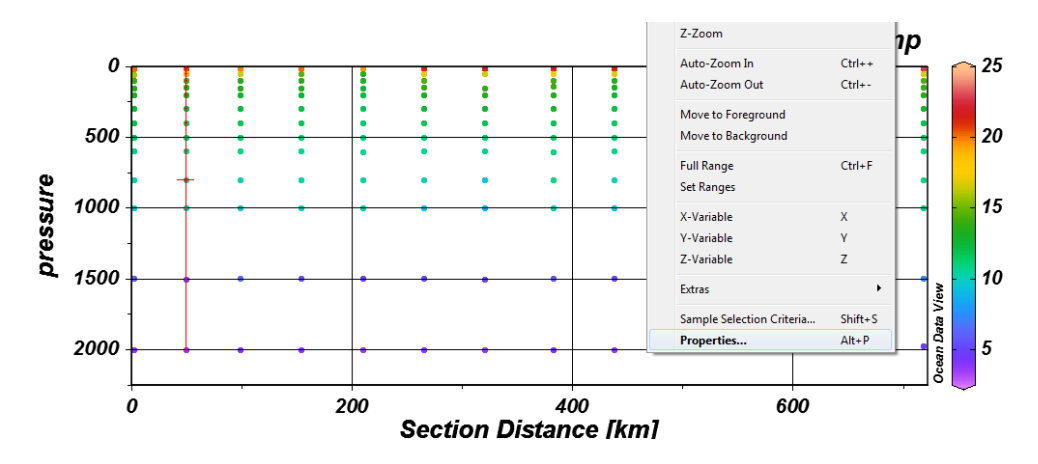

Una vez definida la sección vertical quedaría así:

Definiendo la distancia en el Eje X y presión (o profundidad) en el Eje Y, se puede definir la variable Z que se desee, que en el gráfico anterior es Temperatura. Por defecto el ODV graficará los datos reales que se tengan en las estaciones muestreadas. Si se desea graficar mapas de contorno se hará un grid de los datos ("Properties" -> "Display Style"). En principio dejamos "Automatic Scale Length", pero se puede editar si quedan huecos en blanco en el gráfico si la resolución de datos no es buena (editar sólo para el eje de poca resolución).

| neral Data Display Style | Contours          | Color Mapping | DIVA Settings     |                         |
|--------------------------|-------------------|---------------|-------------------|-------------------------|
| ata Display Style        |                   |               |                   |                         |
|                          |                   |               |                   |                         |
|                          | -                 | G             | idded field       |                         |
| Colored Dors             |                   | weig          | neu-average gri   | Juling                  |
| Symbol size              |                   | 🔽 Au          | tomatic scale len | gths                    |
| • 18                     | A<br>V            | 20            | 🗘 X               | scale-length [permille] |
| Symbol color             |                   | 20            | ÷ Y               | scale-length [permille] |
| 0                        | Ψ.                |               |                   |                         |
| thin                     |                   |               |                   |                         |
| dim                      |                   | III Ter       | oussis oridding   |                         |
|                          |                   | 150           | pycnic gridding   |                         |
|                          |                   |               |                   |                         |
|                          |                   |               |                   |                         |
|                          |                   |               |                   | Quality limit           |
|                          |                   | M Hit         | e bad estimates   | 3,0                     |
|                          |                   | M DO          | color snauing     | Exclude oddiers         |
| ata Mark Style           |                   |               |                   |                         |
|                          | Size              |               | Color             |                         |
| V Draw mar               | ks <sup>·</sup> 2 | *             | 17                | •                       |
| Apply to all windows     |                   |               |                   | Default Settin          |
|                          |                   |               |                   |                         |

En este último caso hay que tener cuidado con las interpolaciones que se hagan, ya que se corre el riesgo de que el suavizado sea tan acusado se 'borren' estructuras que reales existentes, así que es conveniente revisar bien y comparar entre las distintas escalas.

Dejamos seleccionada la opción "Draw marks", para que quede especificada en la sección sobre qué datos reales se está realizando el grid.

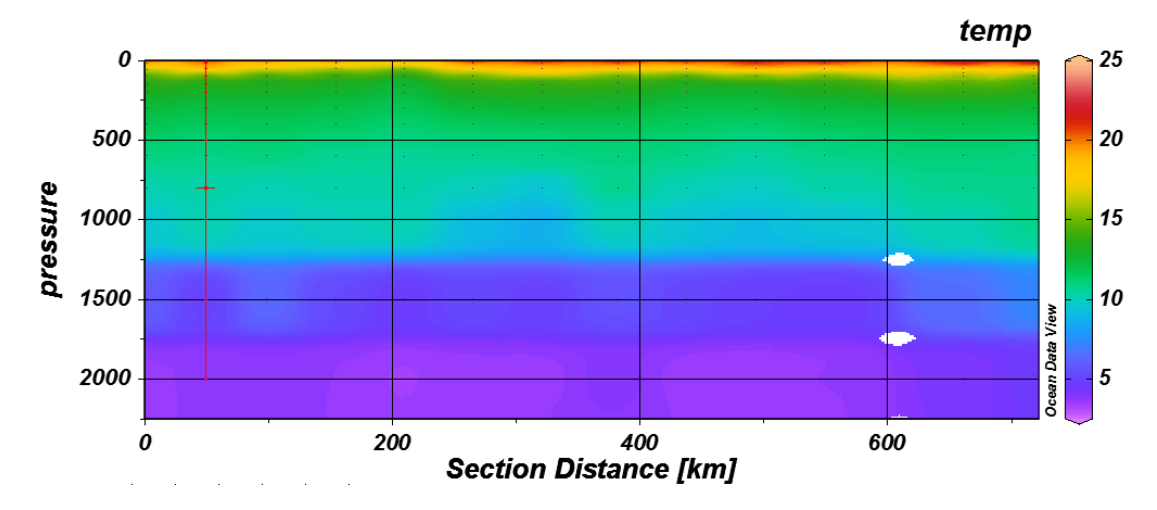

En este caso ya se ha ampliado la escala en el eje Y, pero podría ampliarse aún más si se quisieran eliminar las dos manchas blancas que aparecen en la imagen; el "peligro" es suavizar tanto los datos que se pierdan las estructuras más superficiales.

Una herramienta muy interesante de las secciones verticales es la superposición de diferentes secciones con valores de Z diferentes (el eje X e Y sí debe ser el mismo).

Para hacerlo debemos terminar por completo la 1<sup>ª</sup> sección, ya que una vez superpongamos la segunda no nos permitirá editar la anterior, sólo la última.

La opción para hacer esta superposición en ODV es "View"-> "Window Layout" - > "Create Overlay Windows"

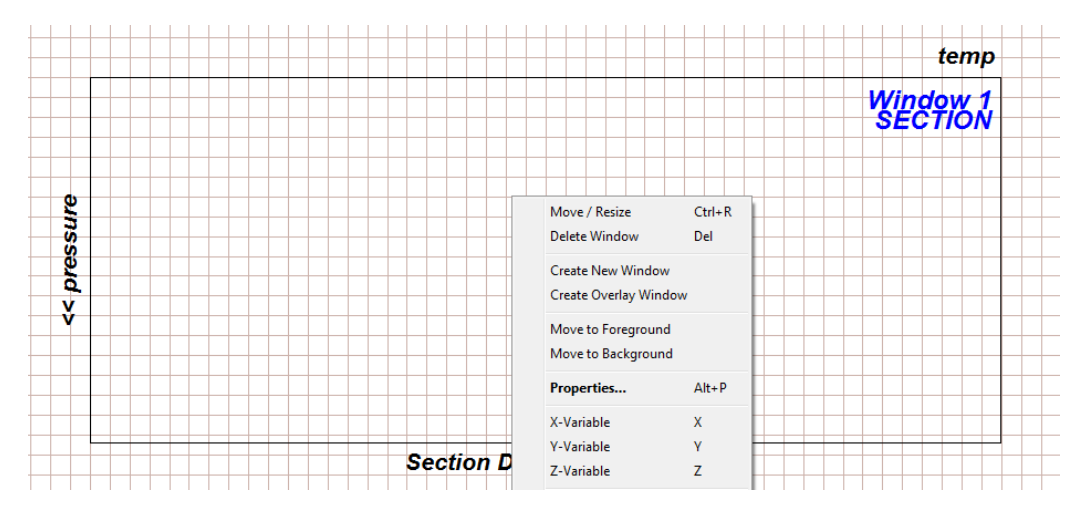

Generalmente se usa como 1ª sección un diagrama de contornos suavizados y coloreados como el que se mostró, y como segunda sección los contornos de otra variable pero en formato de isolíneas. Para añadirlos se hace de forma equivalente al anterior, se pueden añadir todos iguales equidistantes, o remarcar uno en particular que nos interese a un determinado valor.

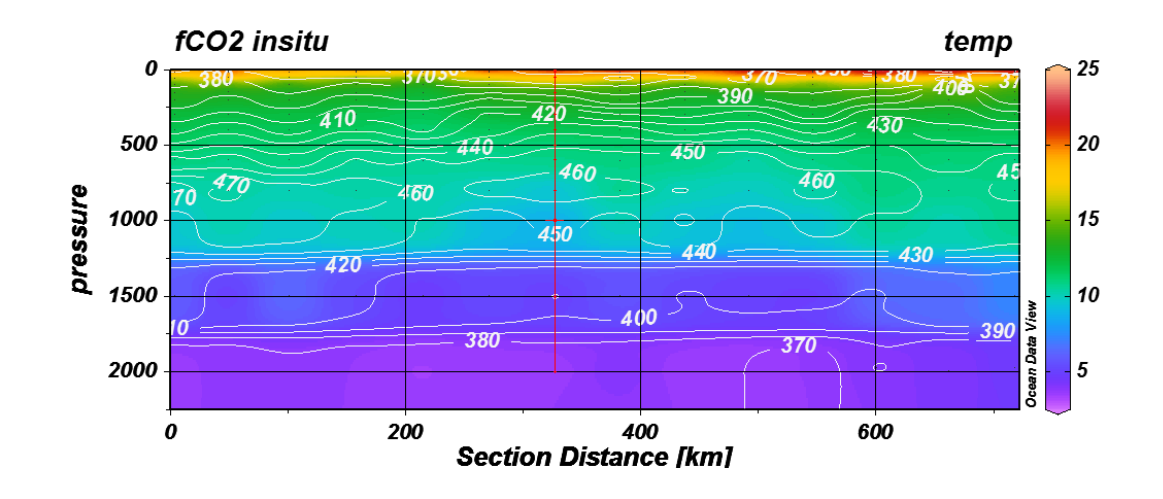

#### 3.5. SECCIONES HORIZONTALES

Para generar secciones horizontales, habrá que seleccionar "View" -> "Layout Templates" -> "Surface Windows". Al igual que en resto de opciones permite diferentes gráficos superficiales simultáneamente. El botón de acceso directo es F12. Lo realizará sobre el mapa completo, o el zoom que hagamos de él, pero deberá aplicarse en campañas con datos que cubran un dominio tanto en latitud como en longitud, ya que no tiene demasiado sentido hacerlo si los datos siguen un único transecto recto; aunque también se puede hacer, el programa ploteará una serie de puntos coloreados en función del valor Z a representar a lo largo de una línea.

Respecto a las formas de representar los datos, sigue el mismo criterio de las secciones verticales. Se pueden representar los datos reales en forma de puntos, o se pueden realizar mapas de contorno coloreados haciendo un grid de los datos.

Este tipo de gráficas por defecto plotea los datos a nivel superficial, pero es posible graficar cualquier variable a cualquier profundidad (por ejemplo, salinidad a 1200 metros). Para hacerlo debemos crear una nueva variable de la siguiente forma:

| ollection V | iew Import Export Tools                   | Help    | Isosurface Variables                       |
|-------------|-------------------------------------------|---------|--------------------------------------------|
| Nie         | Undo / Redo<br>Station Selection Criteria | Alt+S   | New                                        |
| 1113        | Derived Variables                         | Alt+D   | Add                                        |
| ~ (         | Isosurface Variables                      |         | Already Defined                            |
| 45°N        | Window Properties                         | +       | Latitude                                   |
|             | Window Layout                             | Alt+W   | Day of Year                                |
| 35°N        | Layout Templates                          | •       | Niskin @ Niskin=first                      |
| 3           | Save View As<br>Save View                 |         | temp @ Niskin=First<br>sal @ pressure=last |
| 55°,        | Load View                                 | Shift+L | sal @ pressure=1200.00                     |
|             | Browse Session Log File                   |         | Delete Edit V-Sync S-Sync                  |
| 45° M       | Settings                                  |         | Help OK Cancel                             |
|             | 25.0                                      |         |                                            |

Una vez creada esta nueva variable se introduce en el gráfico de superficie como variable Z. Estas opciones marcadas por ejemplo pueden ser útiles para detectar las principales aguas intermedias y su distribución geográfica, como podría ser el agua mediterránea.

#### 3.6. SERIES TEMPORALES

Las series temporales son secciones verticales donde el eje X en vez de ser distancia, latitud o longitud es tiempo.

Para hacer una serie temporal definimos una sección sobre todo el conjunto de datos (aunque no sea una sección realmente, sino todo el mapa). En otras palabras, hacemos una envolvente que lo cubra todo.

Si la variable tiempo no está en la base de datos, habrá que definirla como variable derivada a partir de día, mes y año. En el menú de variables derivadas elegimos Time (station date & time), aunque es conveniente probar varias por si acaso alguna otra se ajuste mejor a los objetivos que perseguimos con el gráfico.

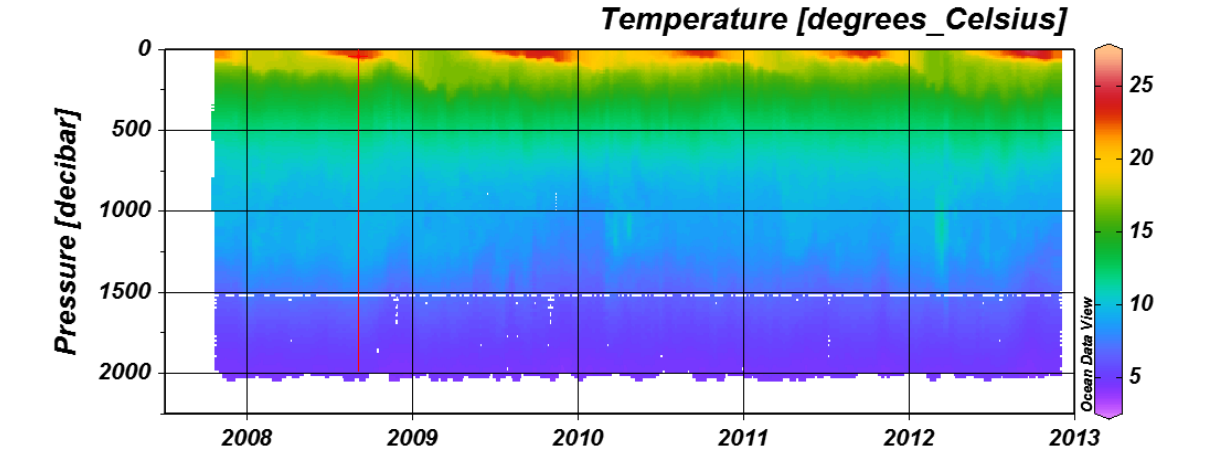

En una serie temporal nos puede interesar hacer algo como esto:

También podemos promediar los diferentes años como si fueran un único año para estudiar cambios climatológicos.

En función de lo que se desee cambiaremos el dato del eje de las X.

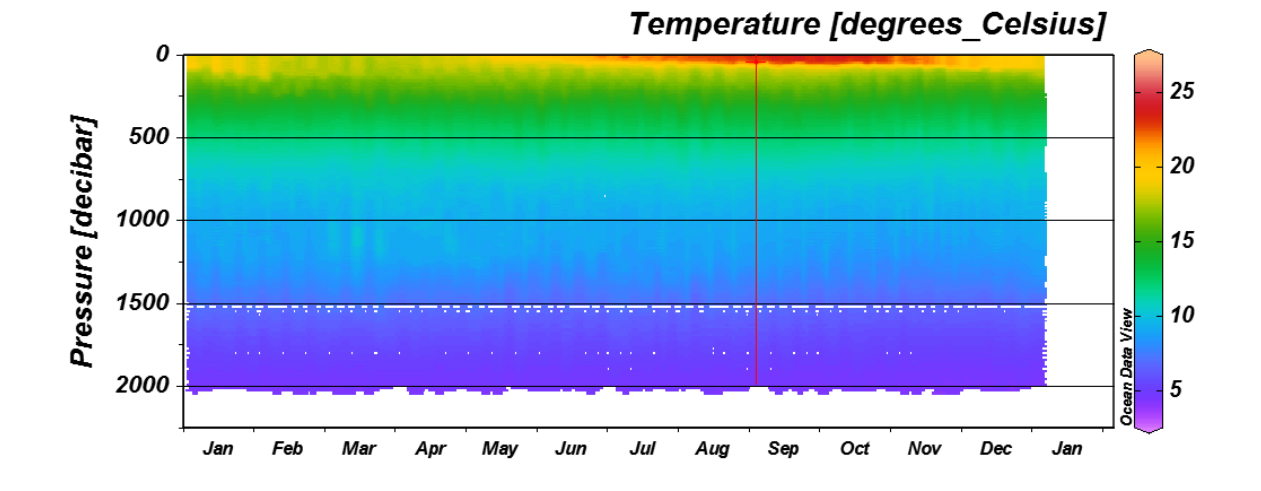

# 4. CÁLCULOS EN ODV

Aunque ODV tenga como objetivo fundamental proporcionar un entorno amigable para la visualización de datos, con el paso del tiempo ha ido incorporando herramientas para realizar cálculos sencillos o estandarizados.

Por ejemplo, se pueden calcular velocidades geostróficas en ODV. Para ello existe una opción en "Tools", que es "Geostrophic Flows".

Cuando hacemos este cálculo crea una nueva base de datos, como si fuese un nuevo conjunto de datos desde cero, ya que tendremos una estación menos que las originales en tanto que las velocidades geostróficas se obtienen comparando pares de estaciones.

Uno de los elementos críticos en geostrofía es el nivel de referencia utilizado. Normalmente se emplea la aproximación del nivel de no movimiento, donde indicamos que la velocidad es cero y a partir de ahí conocemos el valor absoluto de la velocidad en toda la columna de agua.

Para buscar el nivel de no movimiento en la zona de Canarias, una opción es buscar la masa de agua Agua Central del Atlántico Norte (NACW) y la masa de Agua Antártica Intermedia (AAIW), ya que la primera viaja hacia el sur y la segunda hacia el norte. De esta manera, en la interfase entre ambas la velocidad debe ser cero, con lo cual ahí podríamos ubicar nuestro nivel de no movimiento.

Si el nivel de referencia lo ponemos en el fondo, estaremos dando más precisión a los datos de superficie, y menos interés en profundidad. Otra opción es darle un nivel de densidad de referencia, una densidad equivalente a zonas profundas. Son muchas las variables derivadas que se pueden hacer en ODV, tanto físicas como químicas, pero habrá siempre que identificar las variables de entrada si previamente no han sido identificadas en el programa.

# 5. EDICIÓN DE GRÁFICOS

Para editar los títulos y textos, se selecciona el Eje y se pica en "Extras" -> "Manage Graphics Object".

Si queremos editar la sección que estamos haciendo (batimetría, distancia en vez de latitud o viceversa, etc), debemos ir al mapa y seleccionar "Manage Section" -> "Section Properties".

En el caso que se desee cambiar las etiquetas de las gráficas hay que ir a "Collection" -> "Properties" -> "Data Variables". A la que quieras editar picas en ella y modificas el "label" (etiqueta), ya que por defecto aparecerá el nombre de la variable que tenga en la base de datos. Este cambio afectará a la variable en su conjunto, no sólo a un gráfico en particular, sino siempre que aparezca dicha variable.

## 6. EDITOR DE MACROS

El editor de Macros nos permite crear variables derivadas que no están incluidas en la lista por defecto de ODV. Es una pequeña herramienta de programación dentro del programa, como herramienta de cálculo. Utiliza lenguaje de programación con notación polaca inversa.

Esta herramienta está dentro de "Tools" -> "Macro Editor"

Las variables se nombran de la siguiente forma: #1 (seleccionar la variable 1 dentro de la lista de nuestras variables), y así sucesivamente para las variables de entrada que estarán incluidas en la macro.

| ~\$m~#mol/kg                                                                                         | 0                                                                                                    |
|----------------------------------------------------------------------------------------------------|----------------------------------------------------------------------------------------------------|
|                                                                                                    |                                                                                                    |
|                                                                                                    |                                                                                                    |
|                                                                                                    |                                                                                                    |
| New                                                                                                  |                                                                                                    |
| <                                                                                                    |                                                                                                    |
|                                                                                                    |                                                                                                    |
|                                                                                                    |                                                                                                    |
|                                                                                                    |                                                                                                    |
| Day-of-Year %x Longitude %y Latitude %H Heig<br>arcttan ceil cos cot exp floor int In min max sin so | ht<br>rt tan =%0,,=                                                                                                    |
|                                                                                                    | New  Comparison of the second second seco |

Este ejemplo equivaldría a NO= (9\* (Nitratos)) + (Oxígeno)

## 7. REFERENCIAS

Toda la documentación relacionada con el programa Ocean Data View puede ser obtenida directamente desde la web oficial del programa, incluyendo el manual completo en inglés:

Ocean Data View User's Guide. Schlitzer, R., Ocean Data View, http://odv.awi.de, 2016.